## Informace z metodického dne ze dne 16. 1. 2024

Pokud se podpořený kulturní projekt/akce v KUL01-24 Program na podporu klubové scény, kulturních aktivit a akcí regionálního významu neuskuteční z jakýchkoliv příčin, nemá příjemce dotace nárok na schválenou dotaci.

### POZOR!!!

# FORMULÁŘ ŽÁDOSTI V NOVÉM PROSTŘEDÍ!!!

- 1. Formulář se vyplňuje online, již není nutné instalovat program FormFiller602 pro jeho otevření.
- 2. Formulář funguje na PC, mobilu, na Microsoft i Apple prostředí.
- 3. Po kliku na odkaz daného programu se formulář spustí v internetovém okně prohlížeče (Edge, Chrome, Opera, Mozzila apod ...).
- Je nezbytně nutné mít připojení k internetu po celou dobu vyplňování formuláře (v případě přerušení připojení se formulář odpojí a vyplněná data se ztratí).
- V případě přerušení práce je nutné data uložit! <u>Po 30 minutách nečinnosti dojde k odpojení</u> formuláře a data se ztratí.
- Formulář se neukládá v podobě, jak znáte z kancelářských programů. Ukládají se pouze data ve formátu \*.xml – pomocí tlačítka "Uložit data" na konci formuláře.
- 7. Při pokračování práce na vyplňování formuláře je třeba znovu otevřít formulář z odkazu a do takto otevřeného formuláře uložená data načíst tlačítkem "Načíst data" na začátku formuláře.
- 8. Vyplňování formuláře funguje stejně, jak jste byli zvyklí z dřívějších let.

# FORMULÁŘ ŽÁDOSTI KUL01-24

**Název projektu** – v případě schválení žádosti **bude** název projektu/akce **uveden** v uzavřené dotační smlouvě s tím, že posléze na všech účetních dokladech a propagačních materiálech **musí být** tento název uveden (max. 250 znaků včetně mezer).

#### **1. IDENTIFIKACE ŽADATELE**

Využívejte možnost načíst identifikační data pomocí Vašeho IČO a tlačítka "Načíst z ARES" – IČO zadávat v kompletní podobě 8mi čísel, např. 00283991

**VÝPIS Z EVIDENCE SKUTEČNÝCH MAJITELŮ** - dle zákona č. 37/2021 Sb., o evidenci skutečných majitelů – *netýká se právnických osob uvedených v § 7 tohoto zákona* (např. obec, DSO, vysoké školy, příspěvková organizace obce/města, církve, fyzické osoby...).

Bližší informace volně k dispozici Informační systém evidence skutečných majitelů - Ministerstvo spravedlnosti České republiky (justice.cz).

a) vlastník datové schránky

Evidující osoba může výpis získat přímo z webové stránky evidence, a to po její autentizaci a autorizaci prostřednictvím informačního systému datových schránek (právnické osoba musí mít zřízenou datovou schránku). Osoba skutečného majitele pak může výpis, který se jí týká, získat přímo z webové stránky evidence s využitím prostředků elektronické identifikace. Tyto osoby získají úplný výpis zdarma přes <u>https://esm.justice.cz/ias/issm/rejstrik</u>

#### Na straně 3 uveden postup získání úplného výpisu z evidence skutečných majitelů.

b) subjekt bez datové schránky

Obecně pak výpisy evidující osobě nebo skutečnému majiteli umožní získat také příslušný krajský/městský soud (po ověření totožnosti žadatele) a to za poplatek tj. kolek – pozn. kolky lze koupit na pobočkách České pošty, s. p., ve výši 70 Kč (za každou stranu výpisu). Proces vyřízení záleží na vytížení příslušného soudu a také na tom, jak žadatel se soudem spolupracuje.

#### **3. ROZPOČET PROJEKTU**

Částky celkem v tabulkách 3.1 a 3.2 musí být shodné! Pomocí tlačítka + a – v tabulce 3.2 lze libovolně měnit počet řádků.

#### 4. ÚČEL A ODŮVODNĚNÍ ŽÁDOSTI

#### a) Účel, na který bude dotace použita

Uvést způsobilé výdaje dle charakteru kulturního projektu/akce s ohledem na odst. *5.3.1. Způsobilé výdaje projektu* vyhlášeného KUL01-24 Program na podporu klubové scény, kulturních aktivit a akcí regionálního významu.

#### b) Zdůvodnění potřebnosti realizace projektu...

- program pečlivě rozepsat nebude-li stačit rozsah cca. 1000 znaků včetně mezer je možné jej poslat jako samostatnou přílohou,
- u souborů, kapel možné doplnit počet účinkujících,
- uvést kolik návštěvníků projekt/akci navštívilo v uplynulých letech.

# Formulář před odeslání zkontrolujte tlačítkem "Zkontrolovat" – systém Vás upozorní na povinná nevyplněná pole – zobrazí se červeně.

#### DORUČENÍ ŽÁDOSTI

<u>Po úspěšném elektronickém odeslání žádosti</u> se v pravém dolním rohu objeví čárový kód (vzor. obr. 1) a na titulní straně se automaticky doplní: *Registrační číslo Žádosti* - např. KUL01-24/000

Tuto žádost následně vytisknete (můžete oboustranně), necháte podepsat statutárním zástupcem, nebo osobou určenou na základě plné moci (originál plné moci je povinnou přílohou) a spolu s ostatními povinnými přílohami uvedenými v odst. 6.1.1. vyhlášeného programu doručíte nejpozději do **středy 31. 1. 2024 (do 10:00 hod).** 

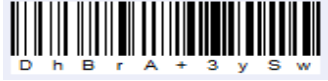

Obr. 1 Vzor čárového kódu

#### Jak doručit žádost spolu s povinnými přílohami?

**1) poštou na adresu**: Zlínský kraj, Krajský úřad Zlínského kraje, Odbor kultury a památkové péče, třída T. Bati 21, 761 90 Zlín – <u>NEROZHODUJE DATUM PODÁNÍ, ALE EVIDENCE NA PODATELNĚ KRAJSKÉHO</u> <u>ÚŘADU ZLÍNSKÉHO KRAJE!!!</u>

#### 2) osobně prostřednictvím podatelny Krajského úřadu Zlínského kraje

ÚŘEDNÍ HODINY Pondělí 8:00 – 17:00 Úterý 8:00 – 15:00 Středa 8:00 – 17:00 Čtvrtek 8:00 – 15:00 Pátek 8:00 – 13:00

### 3) prostřednictvím datové schránky (ID datové schránky Zlínského kraje: SCSbwku)

- V případě doručení Žádosti Zlínskému kraji z jiné než vlastní datové schránky žadatele, musí být Žádost opatřena uznávaným elektronickým podpisem žadatele dle § 6 zákona č. 297/2016 Sb., o službách vytvářejících důvěru pro elektronické transakce.
- 2. Žádost spolu s povinnými přílohami zaslaná prostřednictvím datové schránky žadatele <u>NEMUSÍ</u> být již doručena v tištěné podobě!

# POSTUP získání <u>ÚPLNÉHO VÝPISU Z EVIDENCE SKUTEČNÝCH MAJITELŮ</u> v případě majitelů datových schránek

POZN. částečný výpis NENAHRAZUJE požadovaný ÚPLNÝ VÝPIS a NELZE jej považovat za splnění podmínky povinné přílohy Programu KUL01-24!!!

1. Do vyhledavače zadáte odkaz: <u>https://esm.justice.cz/ias/issm/rejstrik</u>

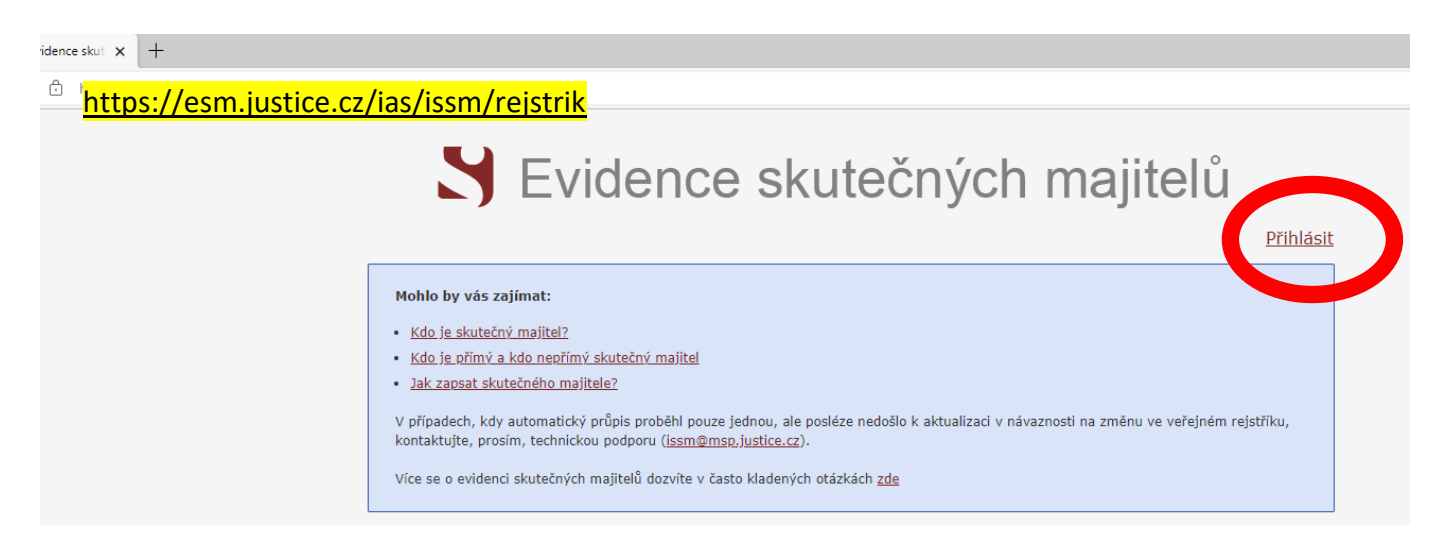

- 2. V pravém horním rohu kliknete na "Přihlásit"
- 3. Poté se objeví možnost výběru přihlášení. Vyberete možnost "**PŘIHLÁŠENÍ POMOCÍ POSKYTOVATELE ISDS (DATOVÉ SCHRÁNKY)"**

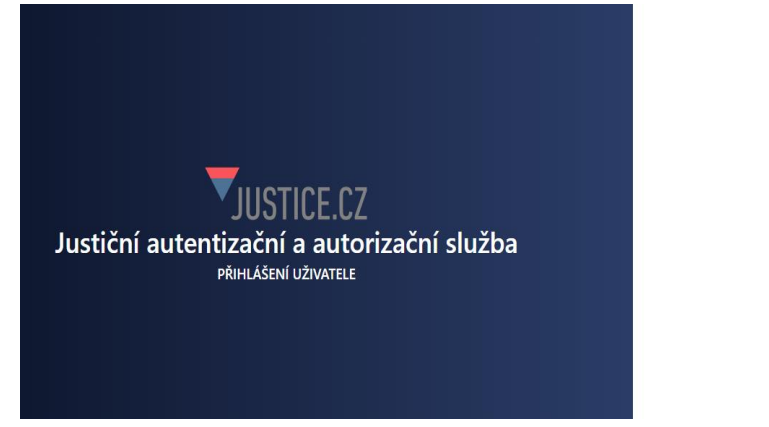

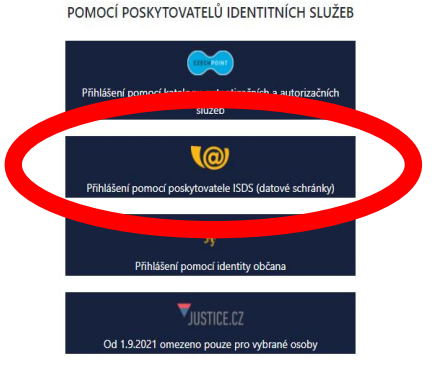

4. Zvolíte typ přihlášení (zpravidla přihlášení jménem a heslem)

| PŘIHLÁ<br>IDENTIT          | ŠENÍ<br>TOU OBČAN                                                                                                    | PŘIHLÁŠENÍ<br>JMÉNEM A HESLEM | PŘIHLÁŠENÍ<br>NOBILNÍM KLÍČEM                                                                                                    | DALŠÍ ZPŮSOBY<br>PŘIHLÁŠENÍ |
|----------------------------|----------------------------------------------------------------------------------------------------|-------------------------------|----------------------------------------------------------------------------------------------------|-----------------------------|
| l<br>s<br>J<br>a<br>S<br>M | Informační systém datových<br>schránek Vás přihlášením ověří<br>pro aplikaci:<br>Justiční autentizační a<br>autorizační služba<br>Správce:<br>Ministerstvo spravedlnosti |                               | Vyplňte své uživatelské jméno a heslo a<br>přihlaste se. Systém ověří, zda máte<br>oprávnění k přístupu do datové schránky. V<br>případě kladného výsledku umožní, s Vaším<br>souhlasem, přihlášení do zvoleného<br>informačního systému. V opačném případě<br>bude Váš požadavek odmítnut. Zadáním<br>přístupových údajů nezpůsobíte<br>automatické doručení datových zpráv ve<br>Vaší datové schránce. |                             |
|                            | Uživatelské jméno                                                                                                    |                               |                                                                                                    |                             |
|                            | Heslo                                                                                                    |                               |                                                                                                    |                             |
|                            |                                                                                                    |                               |                                                                                                    |                             |

- 5. Po přihlášení se objeví okno k **"SOUHLASU S PŘEDÁNÍM INFORMACÍ**". <u>Zde označíte</u> **"Ano"**.
- 6. Zadáním "SOUHLASU S PŘEDÁNÍM INFORMACÍ" se automaticky dostane zpět na původní stránku "EVIDENCE SKUTEČNÝCH MAJITELŮ", kde v poli vyhledávání bude uvedeno Vaše IČO.

|                                                                                                    | Přihlás                                                                                     |
|----------------------------------------------------------------------------------------------------|---------------------------------------------------------------------------------------------|
| Mohlo by vás zajímat:                                                                                                    |                                                                                             |
| Kdo je skutečný majitel?                                                                                                    |                                                                                             |
| Kdo je přímý a kdo nepřímý skutečný majitel                                                                                                  |                                                                                             |
| Jak zapsat skutečného majitele?                                                                                                    |                                                                                             |
| <sup>,</sup> případech, kdy automatický průpis proběhl pouze jednou, a<br>ontaktujte, prosím, technickou podporu ( <u>issm@msp.justice.c</u> | e posléze nedošlo k aktualizaci v návaznosti na změnu ve veřejném rejstříku,<br><u>z</u> ). |
| íce se o evidenci skutečných majitelů dozvíte v často kladen                                                                                 | ých otázkách <u>zde</u>                                                                     |
| Vuhladžužní v ovidonci skutožných mpitalů                                                                                                    |                                                                                             |

7. Kliknete na tlačítko **"Hledat".** Následně se objeví údaje Vašeho spolku s jeho skutečným zapsaným majitelem (či majiteli)

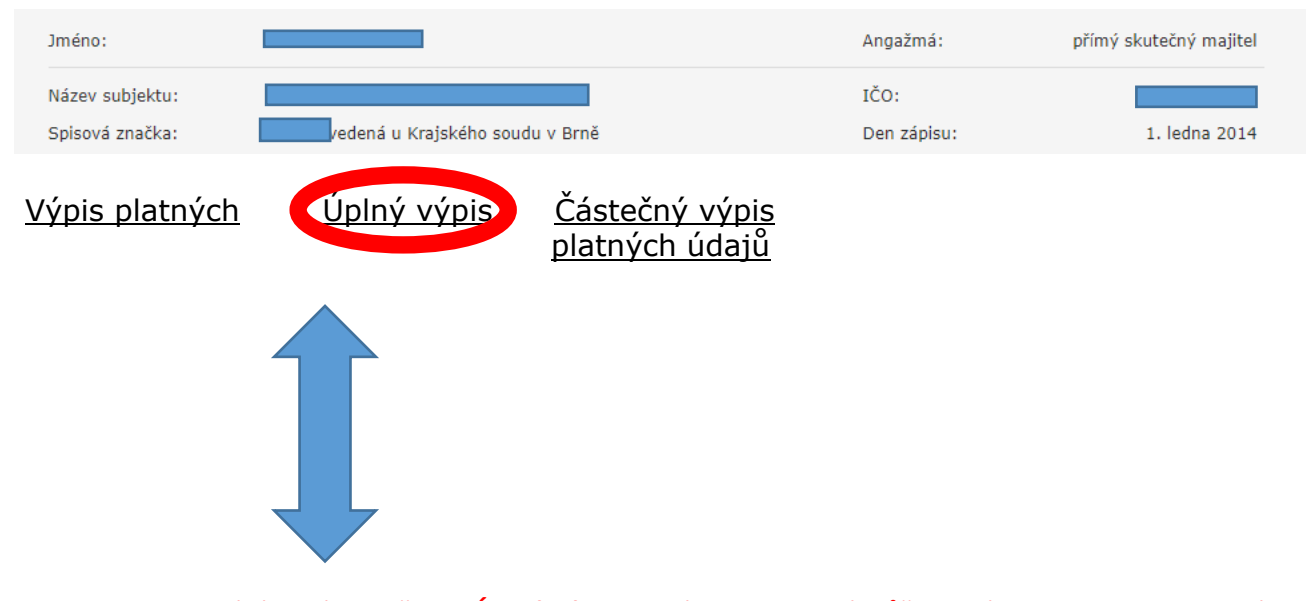

 Po vyhledání zvolíte možnost Úplný výpis, který si po kliknutí můžete stáhnout a zaslat pomocí DATOVÉ SCHRÁNKY jako povinnou přílohu k žádosti do KUL01-24.

Elektronický podepsaný výpis (získaný v aplikaci "datových schránek") je výpis skutečného majitele konkrétní právnické osoby (či svěřeneckého fondu) z evidence skutečných majitelů, který byl vytvořen jako elektronický dokument ve formě datové zprávy (ve smyslu zákona č. 300/2008 Sb., o elektronických úkonech a autorizované konverzi dokumentů). Tento dokument je elektronicky podepsán kvalifikovaným systémovým certifikátem příslušného soudu a obsahuje všechny náležitosti, aby byl považován za důvěryhodný a právoplatný výpis srovnatelný s listinnými výpisy. Je však třeba mít na paměti, že prostým vytištěním se tato povaha výpisu degraduje a není možné jej používat jako plnohodnotný.

Elektronický podepsaný výpis je možné bezplatně získat přímo v internetové aplikaci. Pokud získáte z internetové aplikace evidence skutečných majitelů podepsaný PDF dokument, je možné na něj aplikovat mechanismus autorizované konverze podle zákona č. 300/2008 Sb. Tuto službu poskytují veřejnosti kontaktní místa veřejné správy (tzv. CzechPOINT).